### SITO : <u>WWW.TEMPODIEVENTI.COM</u>

Aprendo il sito ci troviamo di fronte a questa schermata con videata scorrevole dei primi 5 eventi (visite guidate, viaggi, incontri culturali) in ordine di date

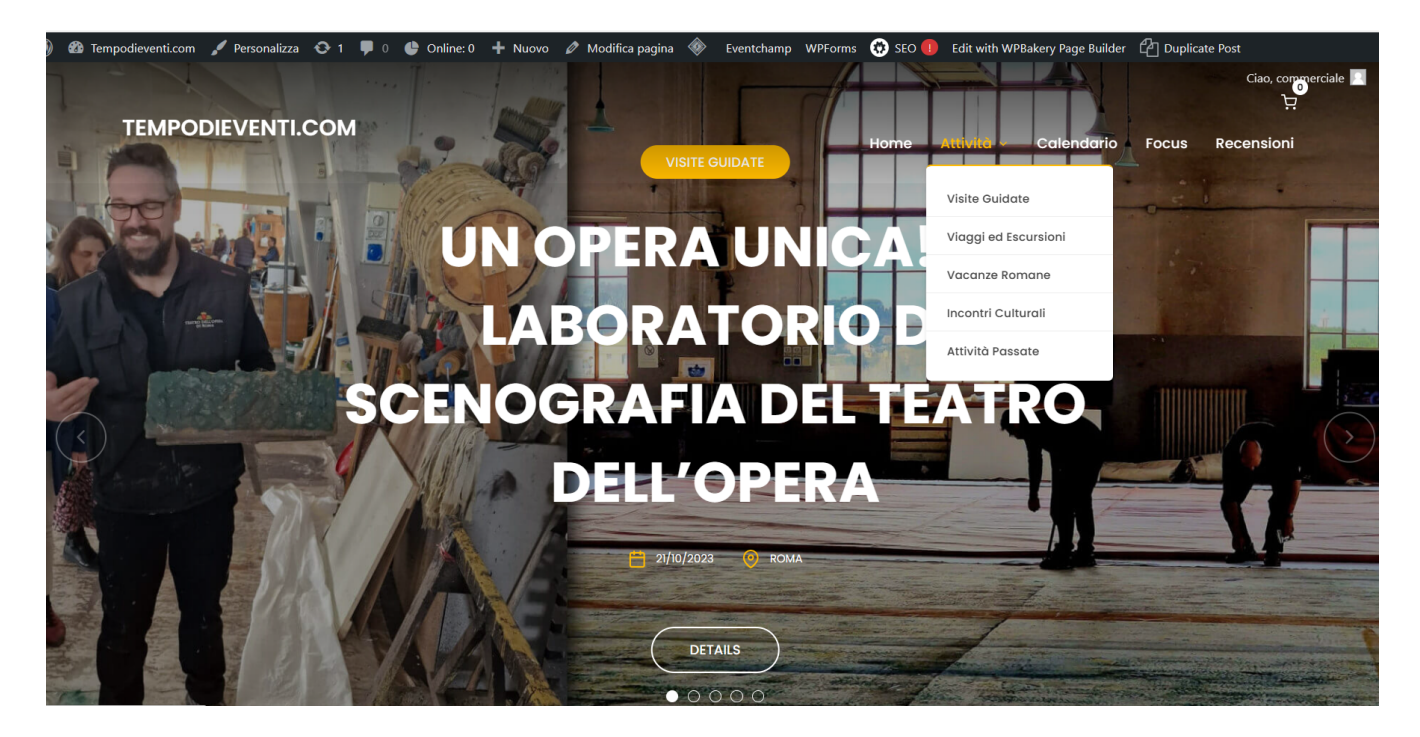

In alto a destra abbiamo delle voci tra cui ATTIVITA', dove cliccandoci si apre una tendina da dove si possono selezionare le attività desiderate (visite, viaggi etc..)

Le stesse attività le possiamo trovare scorrendo le pagine del sito in maniera verticale

Come si prenota:

evidenziamo e clicchiamo ad esempio la voce visite guidate:

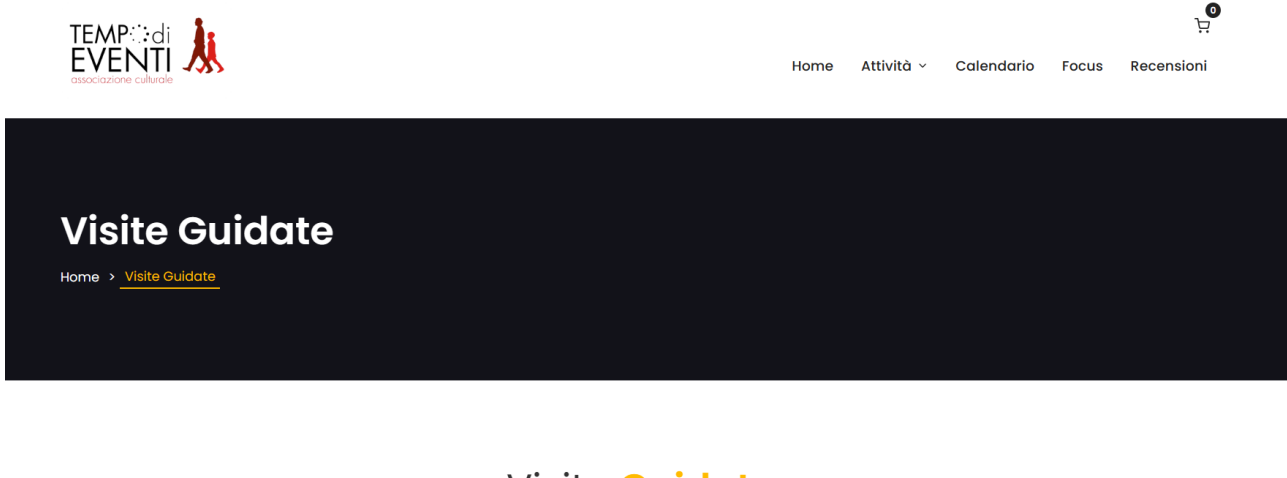

Visite Guidate

scorrendo in basso avremo la possibilità di vedere tutte le visite guidate in programma, con una breve descrizione, scorrendo man mano in basso

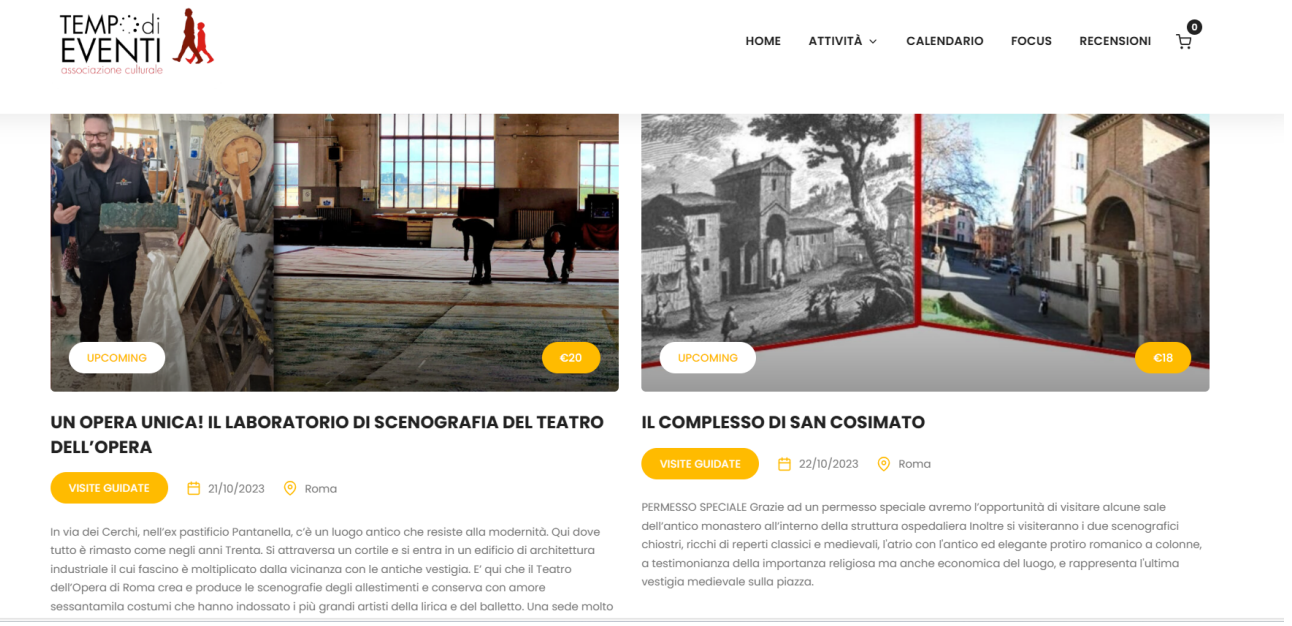

Cliccando sulla foto della visita guidata potremo leggere l'intera descrizione/programma il giorno l'orario e i relativi costi (Gli iscritti UNIOSTIA devono prendere sempre come riferimento il costo "Soci")

In basso alla fine si trova sempre la seguente schermata con il costo che varia da visita a visita

| ta Programma                       | Guida                                                               | Sicureza                  | lista d'attesa | Summarize your review or highlight an in                                                                                                  |
|------------------------------------|---------------------------------------------------------------------|---------------------------|----------------|----------------------------------------------------------------------------------------------------|
|                                    |                                                                     | ologiotza                 |                | Your review                                                                                                    |
|                                    |                                                                     |                           |                | Tell people your review                                                                                                    |
|                                    |                                                                     |                           |                |                                                                                                    |
|                                    | PRENOTA ORA!                                                        |                           |                |                                                                                                    |
|                                    | €32                                                                 |                           |                |                                                                                                    |
|                                    |                                                                     |                           |                | Your name                                                                                                    |
|                                    | La quota comprende                                                  |                           |                | Tell us your name                                                                                                    |
| a dell'arte, radio, biglietto inte | o comprensivo di prevenc                                            | dita e contributo per L'E | milia Romagna  | Your email                                                                                                    |
|                                    |                                                                     |                           |                |                                                                                                    |
|                                    | La quota non comprend                                               | e                         |                | Tell us your email                                                                                                    |
| quanta                             | La quota non comprend<br>non indicato alla quota co                 | e<br>omprende             |                | Tell us your email                                                                                                    |
| quante                             | La quota non comprend<br>non indicato alla quota ca                 | e<br>omprende             |                | Tell us your email<br>This review is based on my own<br>experience and is my genuine opinio                                               |
| quante                             | La quota non comprend<br>non indicato alla quota ca<br>PRENOTA ORA! | e<br>omprende             |                | Tell us your email This review is based on my own experience and is my genuine opinio Verifica Anti-Robot                                 |
| quante                             | La quota non comprend<br>non indicato alla quota co<br>PRENOTA ORAL | e<br>omprende             |                | Tell us your email<br>This review is based on my own<br>experience and is my genuine opinio<br>Verifica Anti-Robot<br>Clicca per iniziare |

Cliccando su prenota ora (quadratino in giallo ) si comincia la prima fase della prenotazione

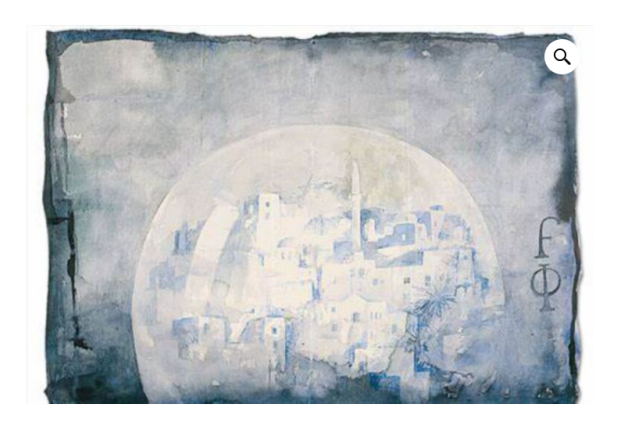

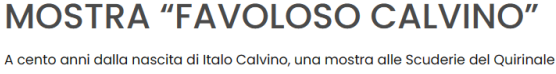

celebra lo scrittore e il suo rapporto con le arti. Le sale della mostra saranno ricche e intrise di tutti i temi che rappresentano la '**storia calviniana**'. Un percorso espositivo, dunque, che si propone come un vero viaggio che passa all'impronta **cosmopolita** all'apertura **internazionale** delle **ricerche scientifiche**. Favoloso Calvino'' è un viaggio attraverso la vita, l'impegno politico e civile, i luoghi nonché la produzione letteraria di Italo Calvino.

| 4 | • | C | lis | pc  | ni         | bili |  |
|---|---|---|-----|-----|------------|------|--|
| 1 | * |   | PRI | ENC | <b>A</b> T |      |  |

In questo esempio sono rimasti solo 4 posti disponibili

Accanto al tasto prenota per default è inserito 1 (un Posto), ma cliccando sulla freccetta in alto si posso aumentare i posti da prenotare, per un massimo, in questo caso specifico, fino a 4 posti.

Cliccando poi sul tasto prenota si apre una maschera che richiede dei dati da compilare

| https://www.tempodieventi.com/prenotazione/ |           |          | A 🗔 🏠 🗘 I                                    | 口 仁 @ 《          |
|---------------------------------------------|-----------|----------|----------------------------------------------|------------------|
|                                             | ном       | E ATTIVI | TĂ ~ CALENDARIO FOCUS                        | RECENSIONI       |
| Nome •                                      | Cognome • |          | Il tuo ordine                                |                  |
|                                             |           |          | Prodotto                                     | Subtotale        |
| Paese/regione *                             |           |          | IL COMPLESSO DI SAN COSIMATO<br>× 1          | €18,00           |
| Città *                                     |           |          | Subtotale                                    | €18,00           |
|                                             |           |          | Totale                                       | €18,00           |
| Telefono *                                  |           |          |                                              |                  |
|                                             |           |          | Pagamento                                    |                  |
| STATUS *                                    |           |          | Pagamento come da indicazioni dell'          | attività         |
| Iscritto all'Associazione                   |           |          | outuralo prosonta.                           |                  |
| Iscritto all'Associazione                   |           |          |                                              |                  |
| NON Iscritto all'Associazione               |           |          | I tuoi dati personali verranno utilizzati pe | er elaborare il  |
| Iscritto a CRAL convenzionati               |           |          | Web a par altri apopi deparitti anta         | a in questo sito |
| Iscritto a MAIS Onlus                       |           |          | web e per ditri scopi descritti nel nostro   | privacy policy.  |
| Iscritto a UNIOSTIA                         |           |          |                                              |                  |
|                                             |           |          |                                              |                  |

Alla voce STATUS si deve evidenziare ISCRITTO A UNIOSTIA, fleggare su ho letto e accetto termini e condizioni e cliccare sul tasto

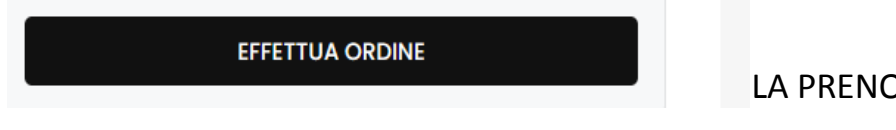

# Se invece cliccando sul tasto PRENOTA ORA, invece del numero dei posti rimasti disponibili

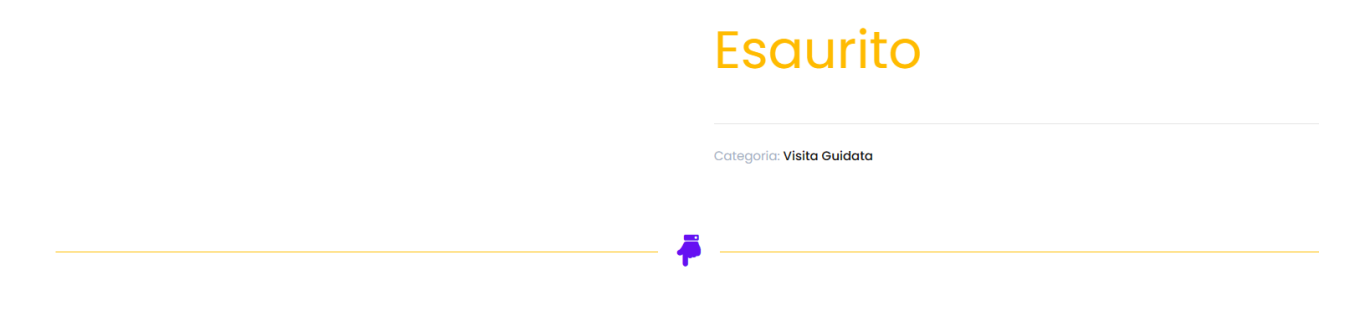

#### Lista d'attesa

In caso di esaurimento dei posti disponibili è possibile inserirsi in una lista d'attesa che in caso di rinuncia di persone già confermate o di aumento della disponibilità di posti permette di essere inseriti nella lista partecipanti. Per inserirsi compilare il modulo:

eventi com

#### Allora esiste solo la possibilità della lista d'attesa che è immediatamente sotto

#### E che scorrendo la pagina in verticale presenta delle voci da compilare

#### Anche qui evidenziare ISCRITTO A UNIOSTIA per avere una preferenza nella lista

| EMP:::di<br>VENTI                                                                                                    | Today's Visitors: 37<br>Today's Visits: 108<br>Yesterday's Visitors: 76<br>Yesterday's Visits: 267 |                                     | HOME ATTIVITÀ ~             | CALENDARIO         | FOCUS | REC |
|----------------------------------------------------------------------------------------------------|----------------------------------------------------------------------------------------------------|-------------------------------------|-----------------------------|--------------------|-------|-----|
| Nome Cognome *                                                                                                    | Unlock Mini Chart!                                                                                 |                                     |                             |                    |       |     |
| Nome                                                                                                    |                                                                                                    | Medio                               | Cognome                     |                    |       |     |
| Email *                                                                                                    |                                                                                                    |                                     |                             |                    |       |     |
| es. mariorossi@rossi.it                                                                                                    |                                                                                                    |                                     |                             |                    |       |     |
| Telefono Mobile *                                                                                                    |                                                                                                    |                                     |                             |                    |       |     |
| +39 333 000 9999                                                                                                    |                                                                                                    |                                     |                             |                    |       |     |
| esempio                                                                                                    |                                                                                                    |                                     |                             |                    |       |     |
| Iscritto all'Associazione<br>Non iscritto all'Associazione<br>iscritto a CRAL convenzionati<br>iscritto a MAIS Onlus<br>iscritto a UNIOSTIA<br>iscritto a ISCRITTI A PARLARE | lel caso in cui si liberassero                                                                     | neno posti di quanti richiesti, prc | ocederemo alla conferma per | ordine di inserime | nto). |     |
| Iscritto all'Associazione                                                                                                    | ~                                                                                                  |                                     |                             |                    |       |     |
| Comunicaci il tuo status, per cortesia                                                                                                    |                                                                                                    |                                     |                             |                    |       |     |

## Prenota la tua lista d'attesa!

Si viene inserito in lista d'attesa con priorità.